## 查詢超商繳費代碼

1. 登入帳號、密碼後,請點選課程名稱,如下圖:

| 開課中                 | 開課中                 | 開課中                 |
|---------------------|---------------------|---------------------|
| 月琴初級                | 水彩                  | 水彩B                 |
| 菌 8月23日~12月20日 每星期一 | 菌 8月23日~12月20日 每星期一 | 菌 8月23日~12月20日 每星期一 |
| <b>2</b> 教師:黃美滿     | ❷教師:陳志成             | <b>2</b> 教師:林仁山     |
| ┗ 時間:09:30~11:30    | ┗ 時間:14:00~17:00    | 🗅 時間:13:30~16:30    |
| ■ 目前報名人數:19人        | ■ 目前報名人數:27人        | ■ 目前報名人數:23人        |
| 快速報名                | 快速報名                | 快速報名                |

2. 在課程內容網頁,點選學員名單後即可看到繳費按鈕。

|                   |  | 回課程表 | 我要報名 | 學員名單 |
|-------------------|--|------|------|------|
| <b>課程班別:</b> 月琴初級 |  |      |      |      |
| 課程狀態: 開課中         |  |      |      |      |
| 目前報名人數: 19人       |  |      |      |      |

 在學員名單網頁,請選擇繳費方式「信用卡繳費」或「超 商代碼繳費」。(註:報名人數達15人,才會看到繳費按 鈕)

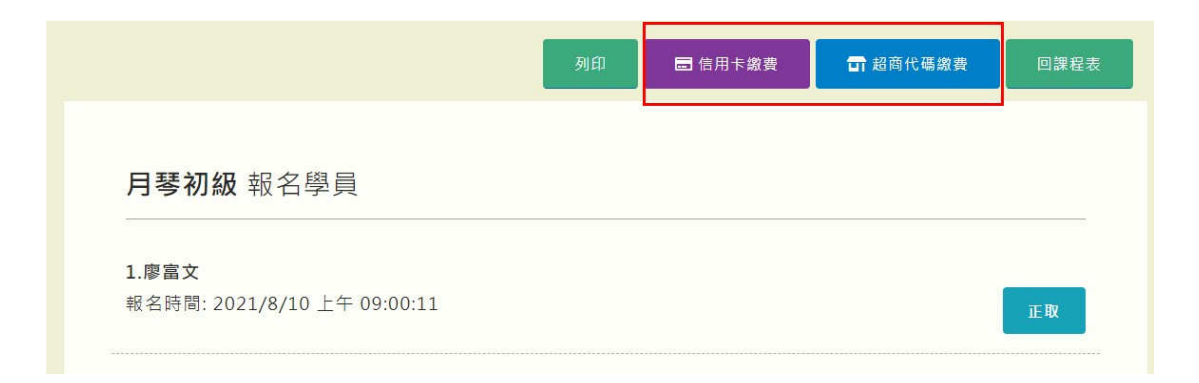

### 超商代碼繳費

全家 FamiPort 機台列印代碼繳費

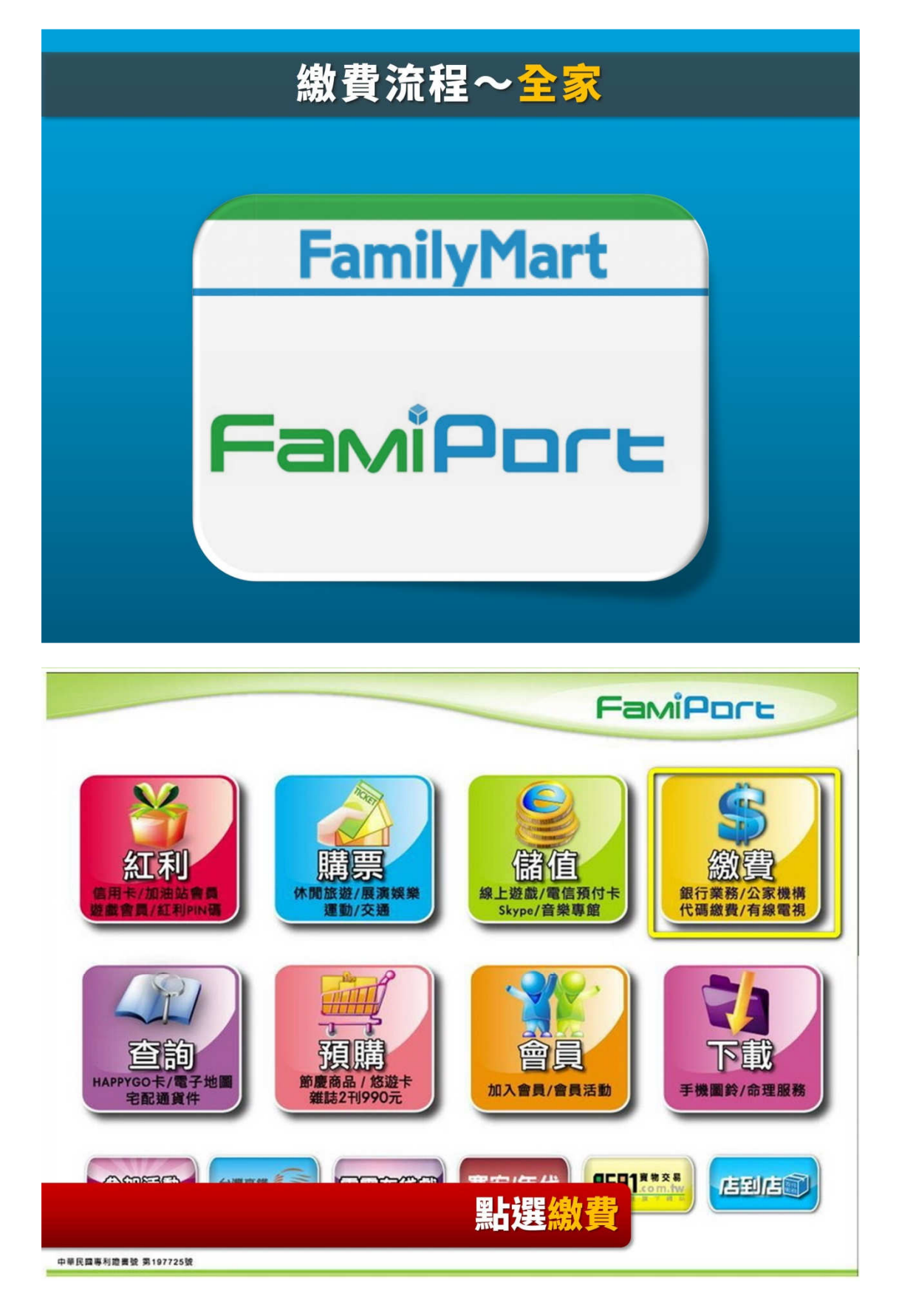

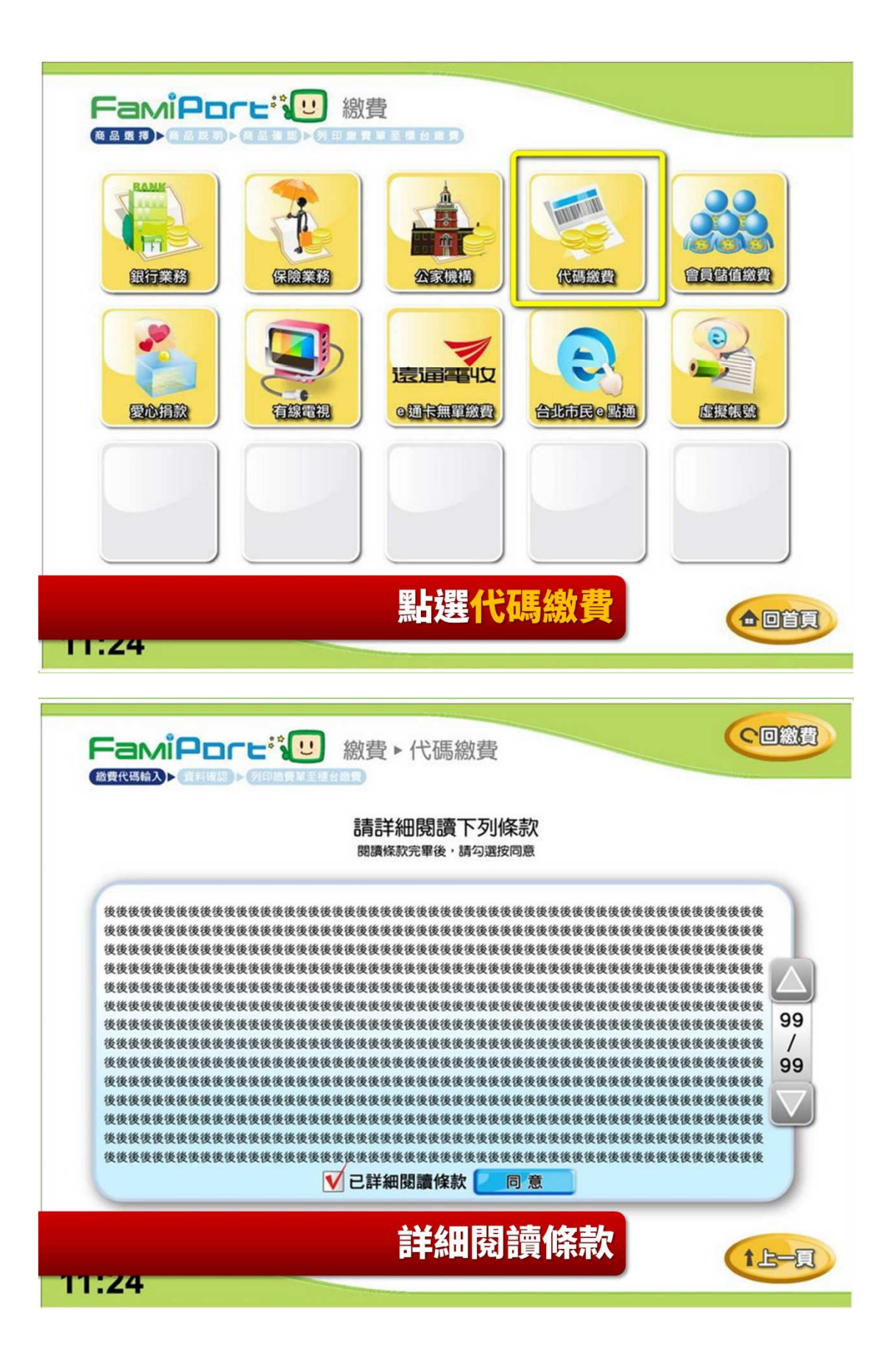

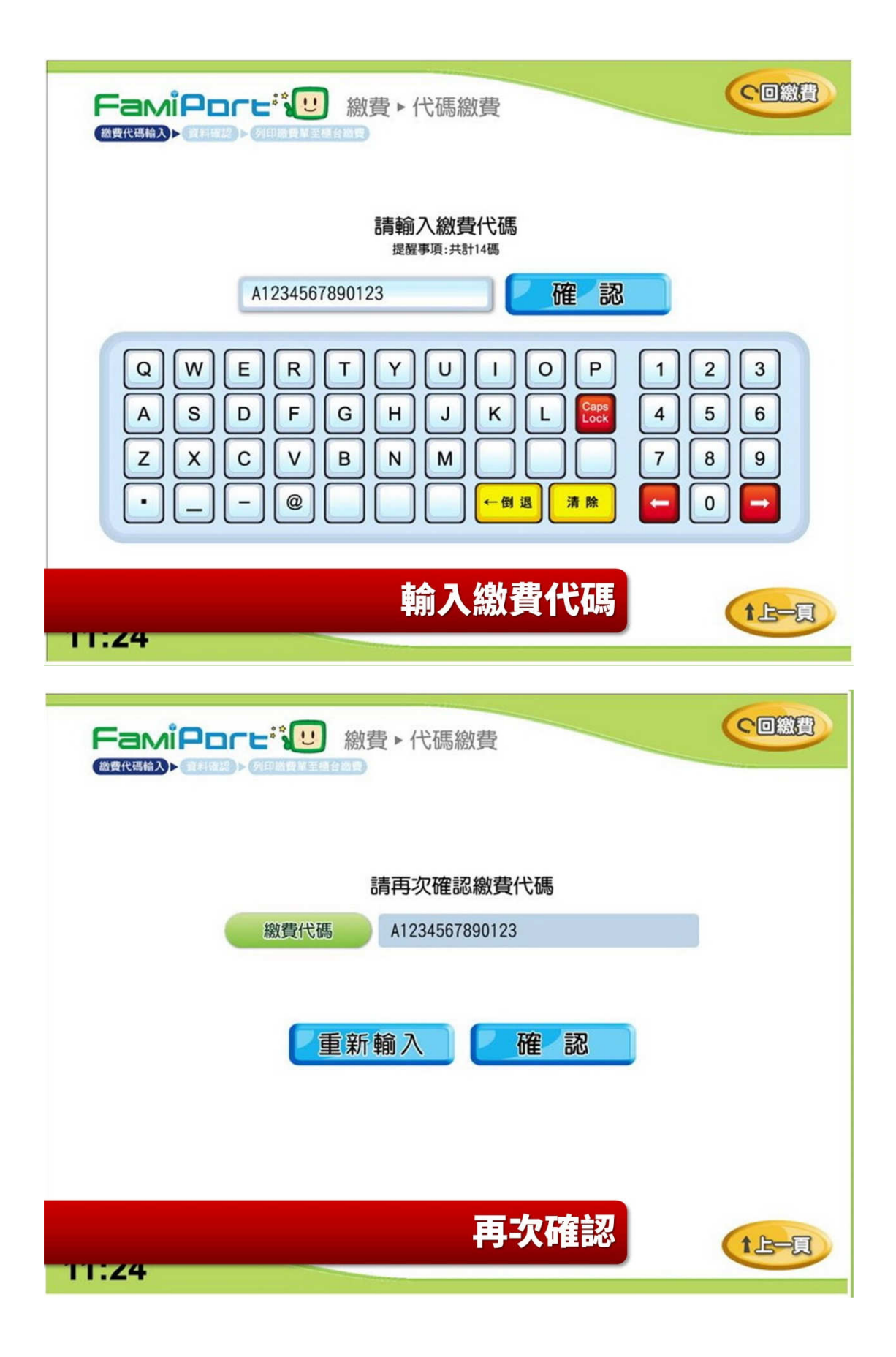

|      | 請確認繳費金額及項目 | _ |
|------|------------|---|
| 繳費廠商 | PCHOME     | _ |
| 繳費類別 | 網購         |   |
| 訂單編號 | C123456789 |   |
| 商品名稱 | 藥粧用品       |   |
| 繳費金額 | 1000元      |   |
| 手續費  | 0元         |   |
| 備註說明 |            |   |
|      |            |   |

#### 7-11 ibon 機台列印代碼繳費

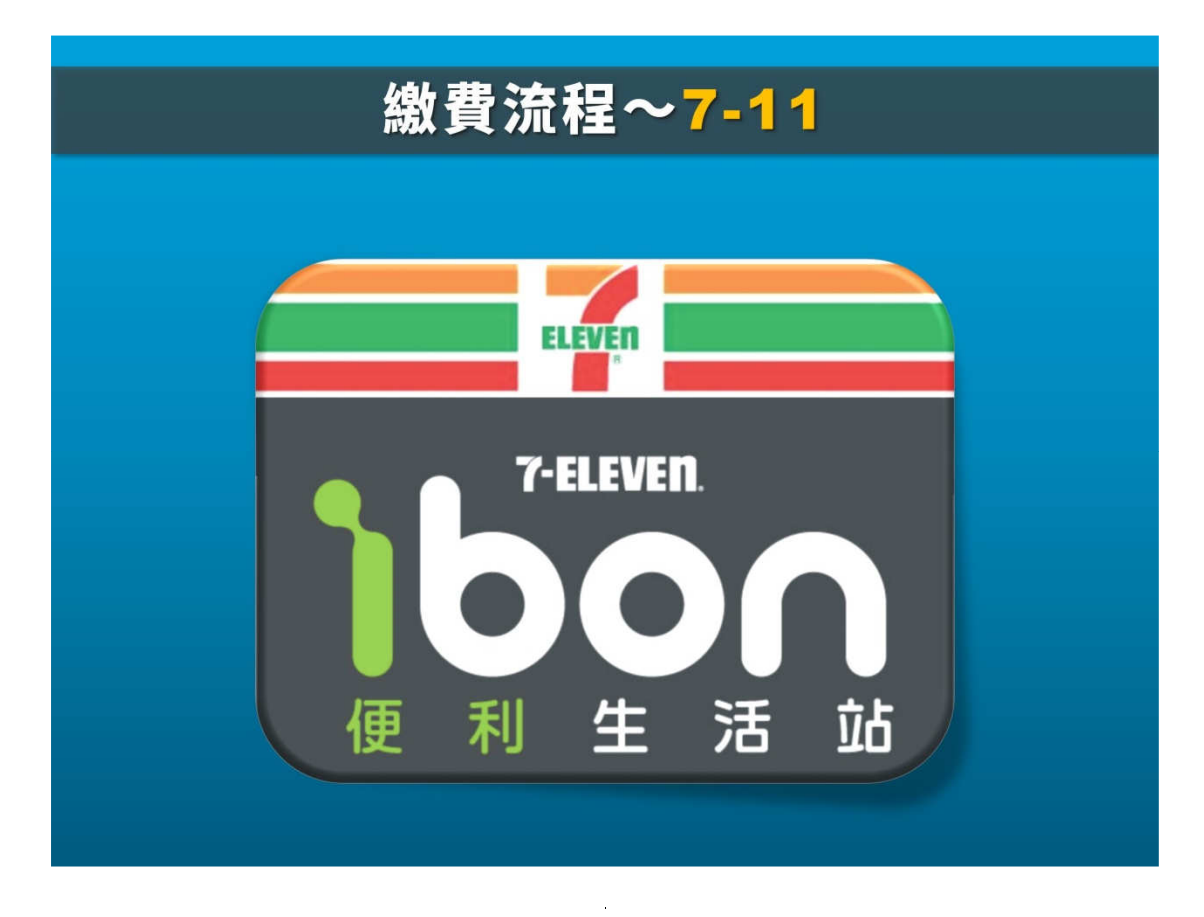

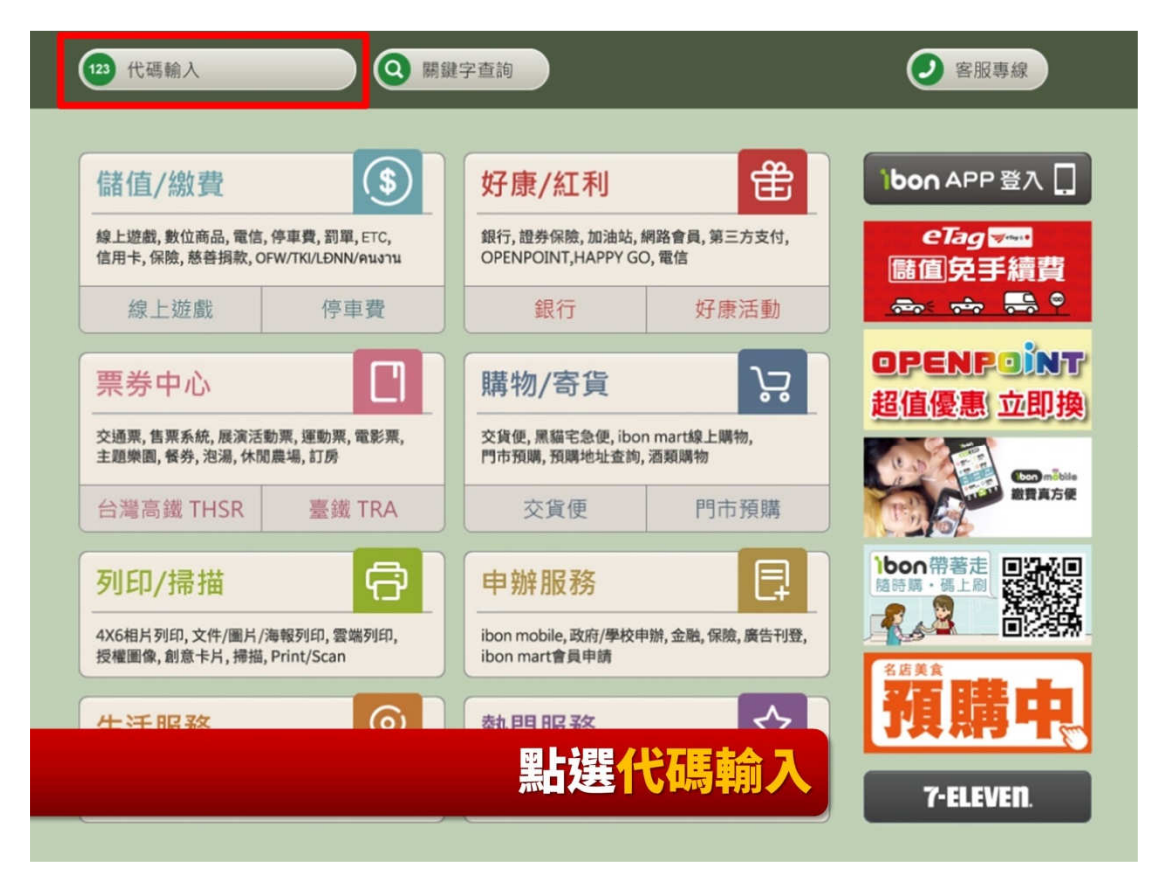

| 代碼輸入 |    |    |      |           |        |                |               | ļ    | 2 88 | 專線  |  |
|------|----|----|------|-----------|--------|----------------|---------------|------|------|-----|--|
|      |    |    | 自行輸入 | 代碼        |        | <b>     </b> ~ | <b>第</b> 編 係碼 | 辨識輸入 |      |     |  |
|      |    | [  | 代碼輸入 | :<br>     | 北總查統所有 | 輕勝。            |               |      |      | 下一步 |  |
| A    | в  | С  | D    | E         | F      | G              | 1             | 2    | 3    | +   |  |
| н    | 1  | J  | к    | . L.      | М      | N              | 4             | 5    | 6    | 倒退  |  |
| 輸入   | 七碼 | 後, | 列日   | <b>沪單</b> | 據至     | ᢄ櫃릘            | <b>[</b> 繳書   |      | 9    | 重新  |  |

#### 萊爾富 Life-ET 機台列印代碼繳費

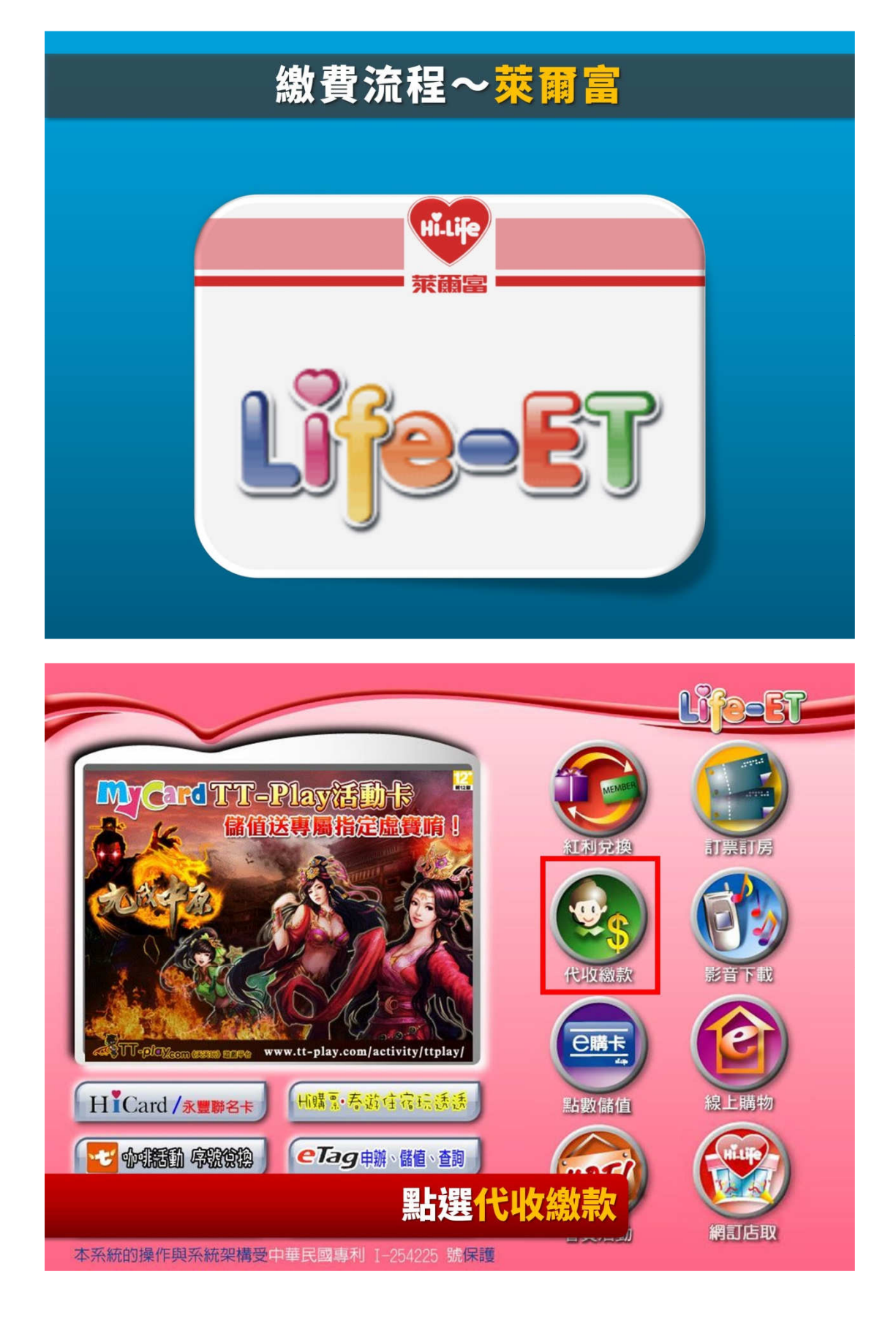

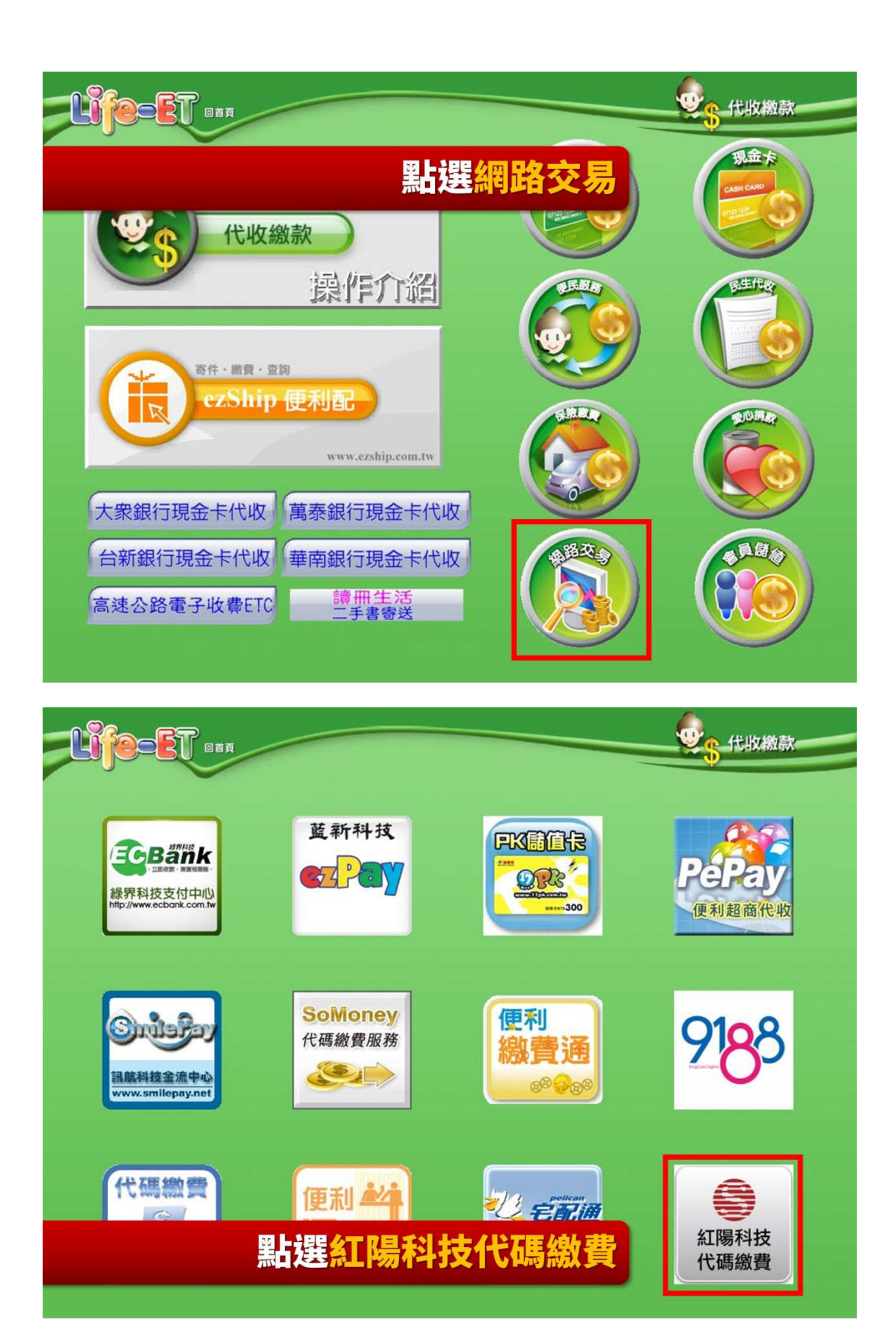

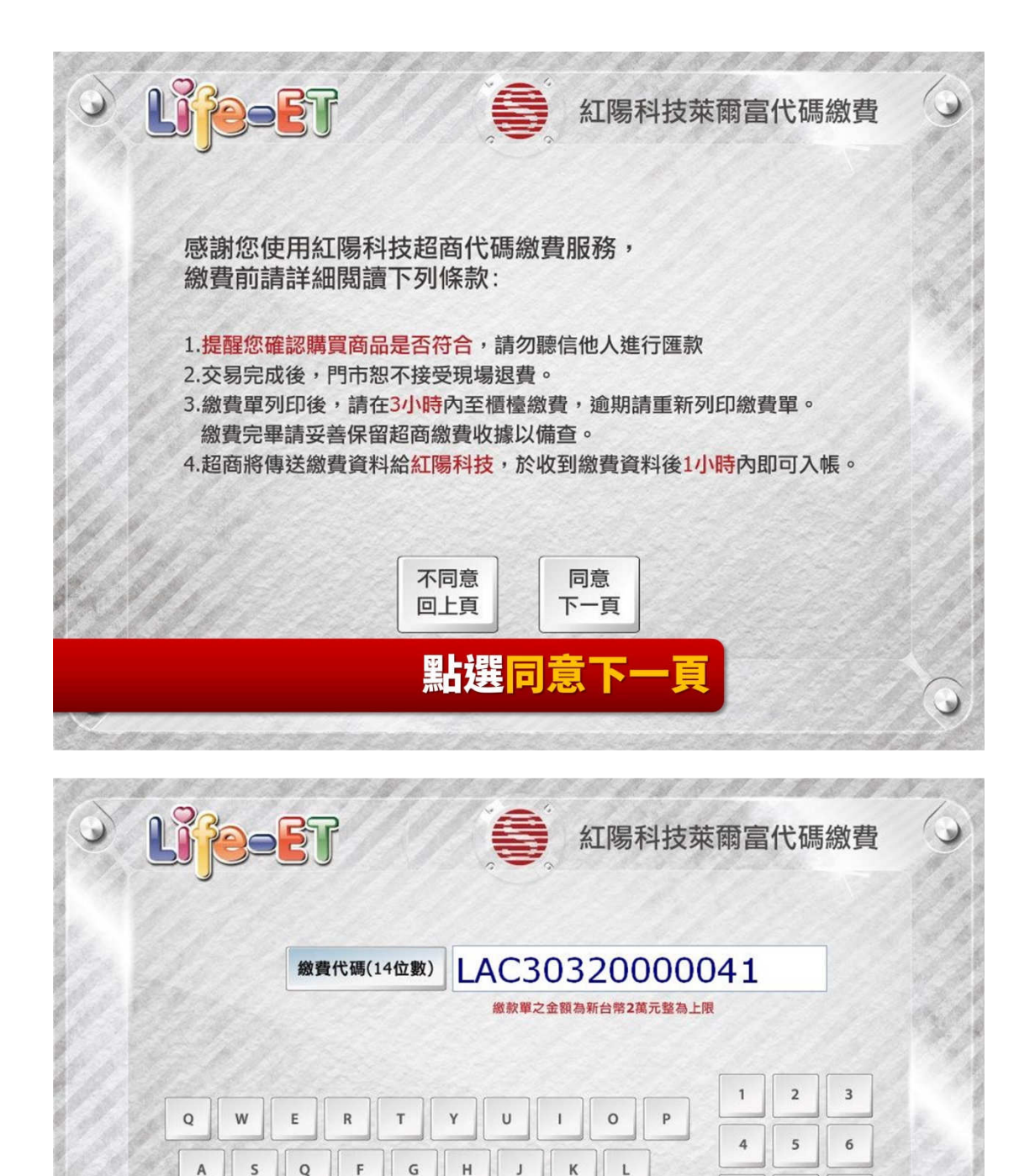

z

v

C

в

輸入繳費代碼,及點選確認

Ν

м

7

更正

8

0

清除

02)8286-3939

9

確認

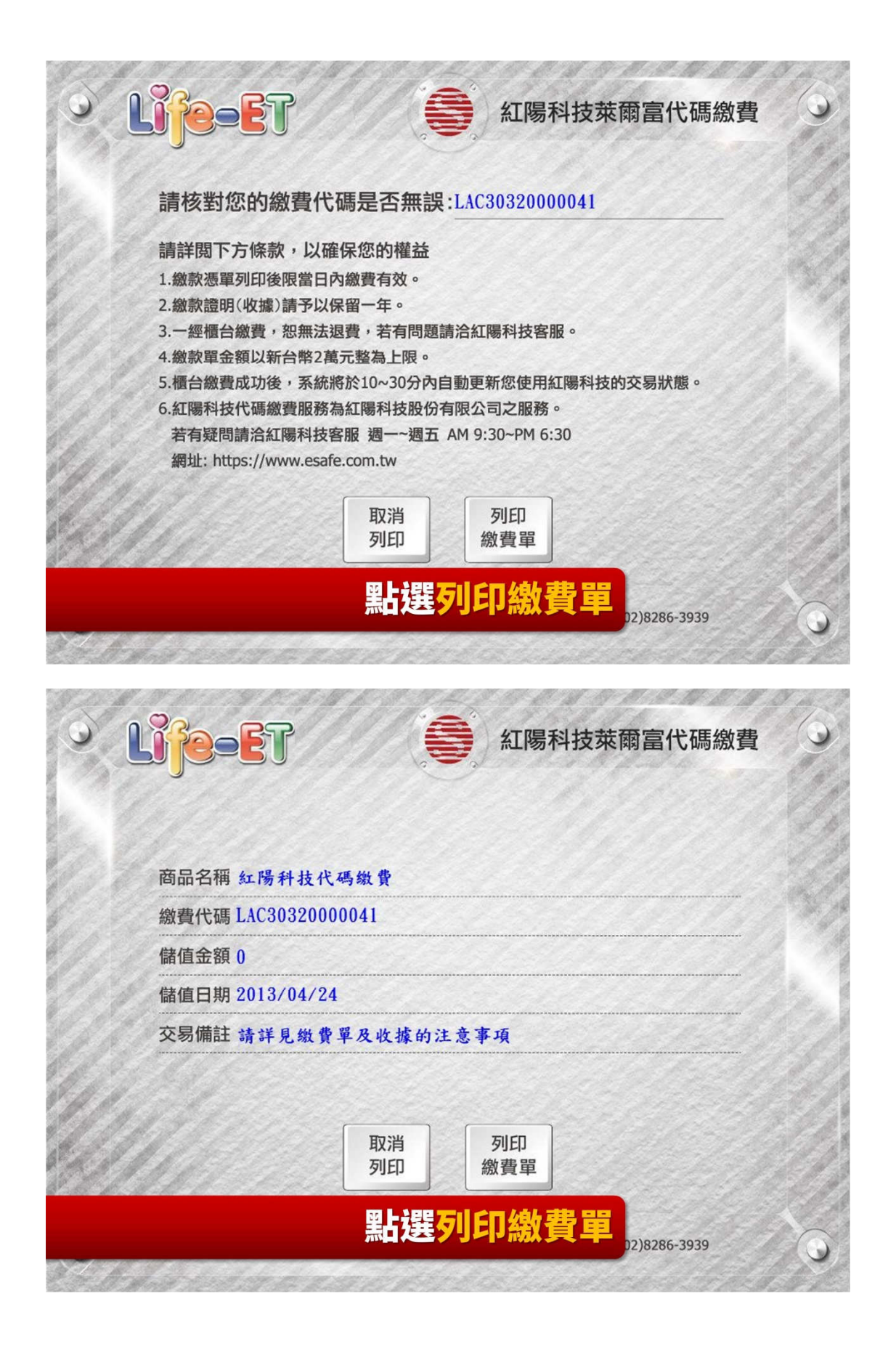

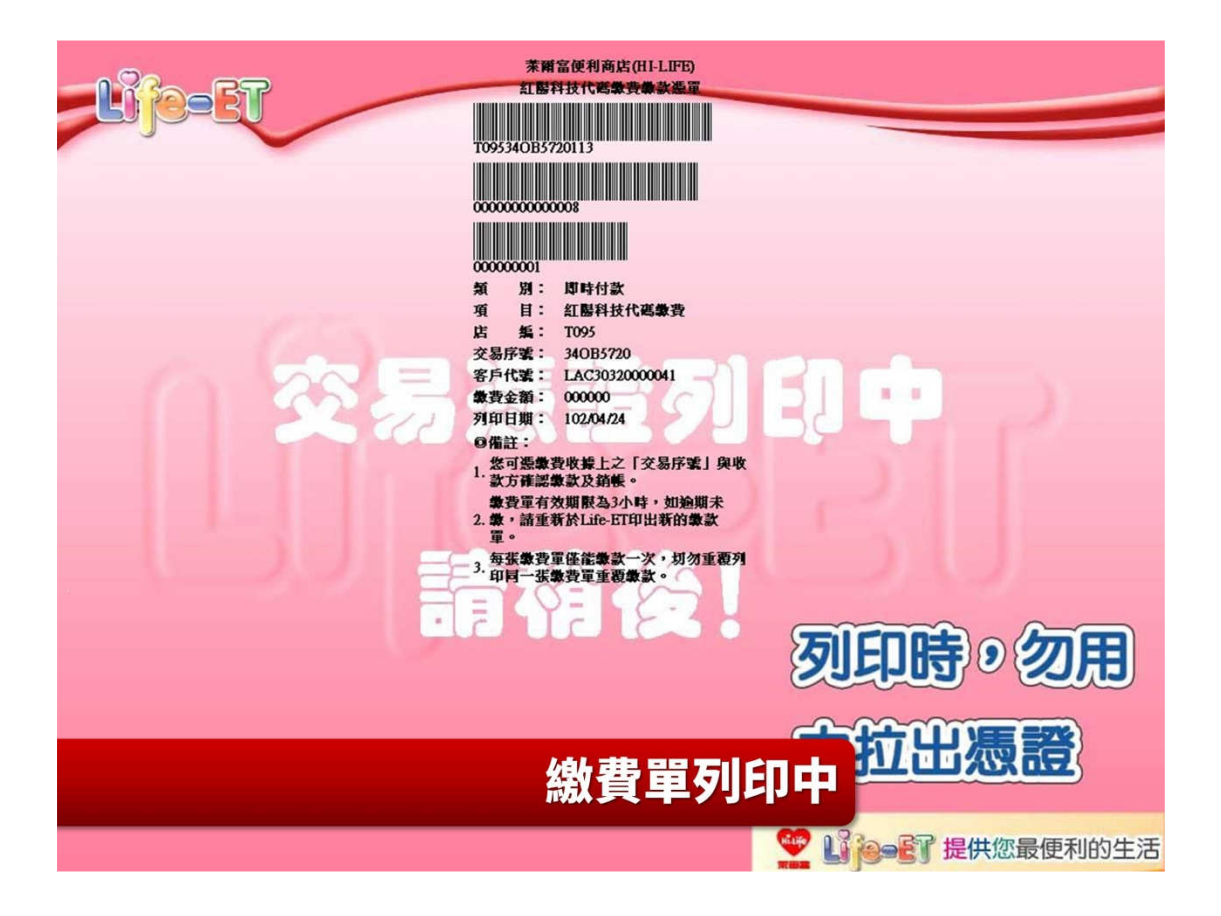

OK 超商 OK·go 機台列印代碼繳費

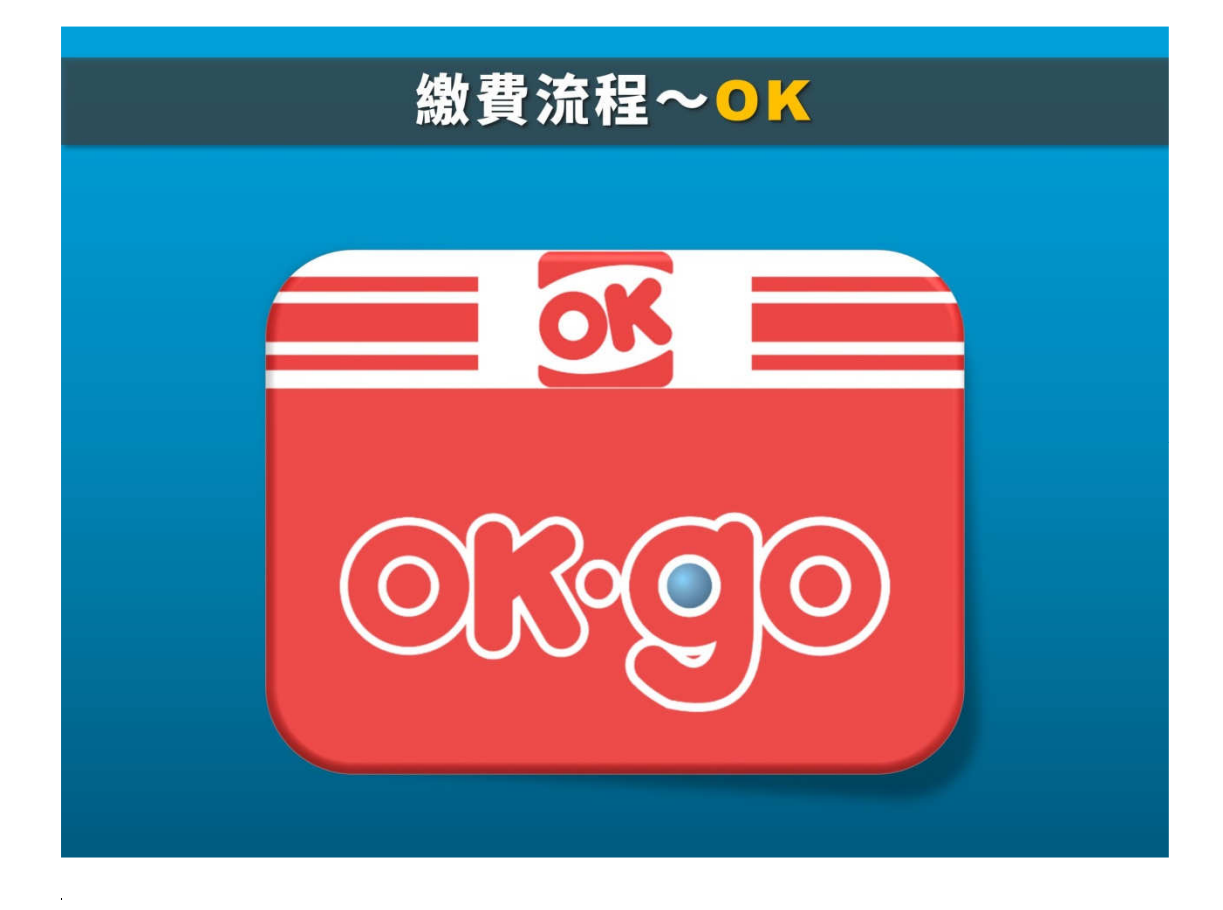

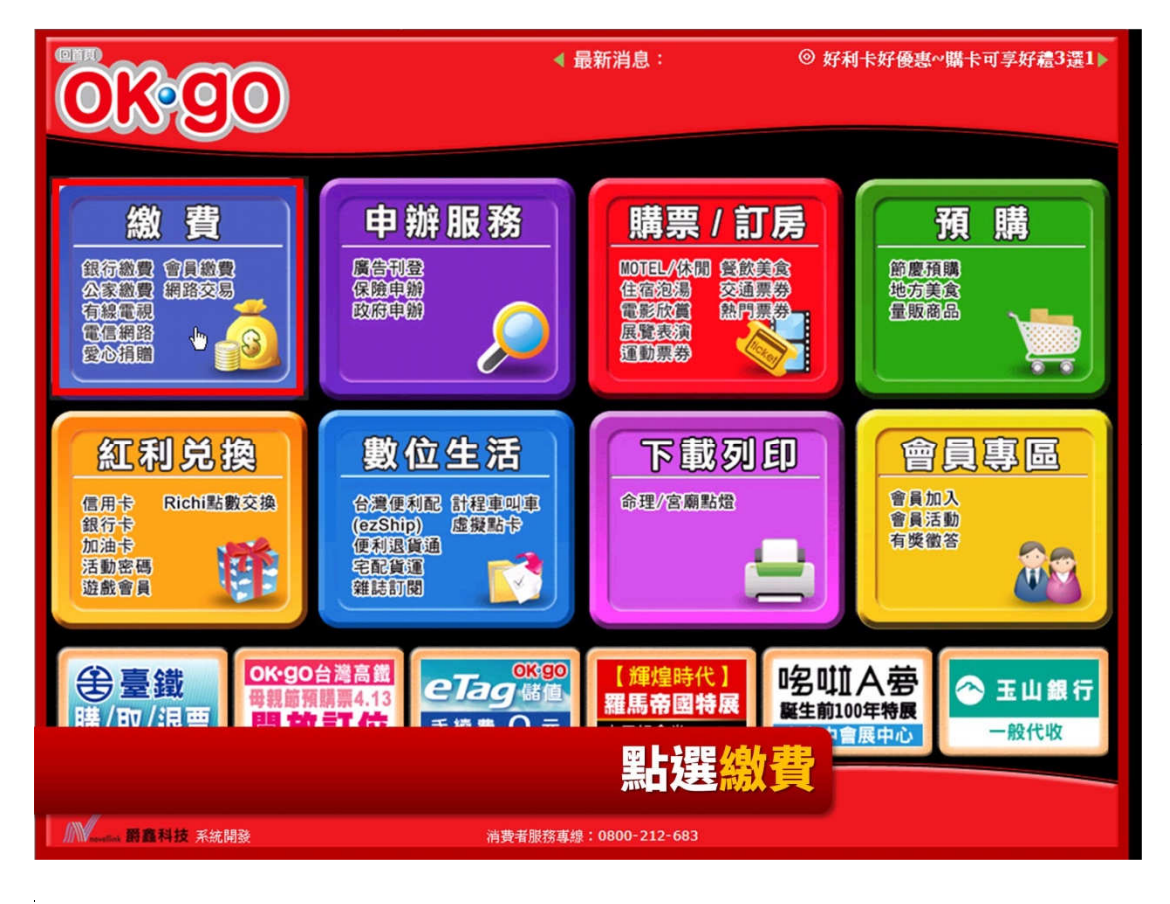

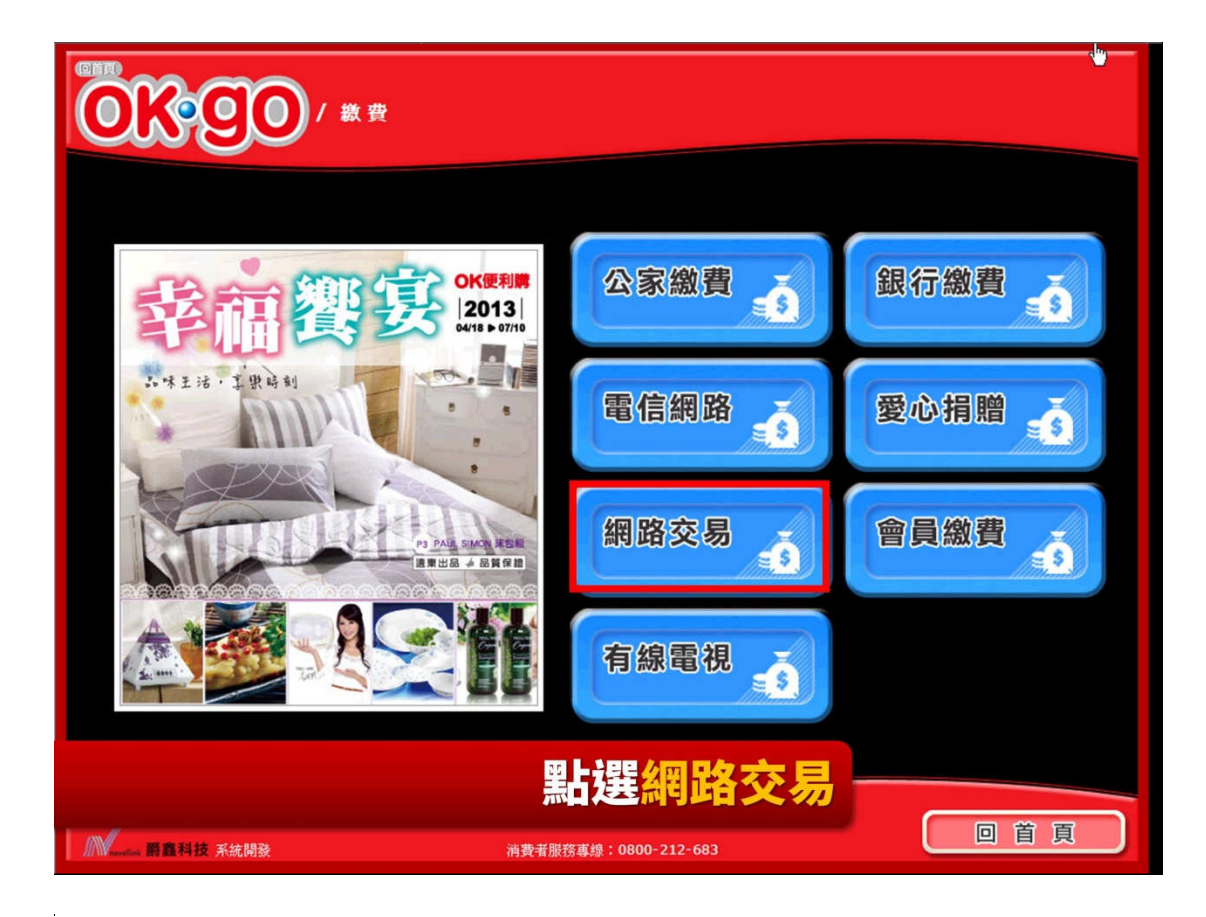

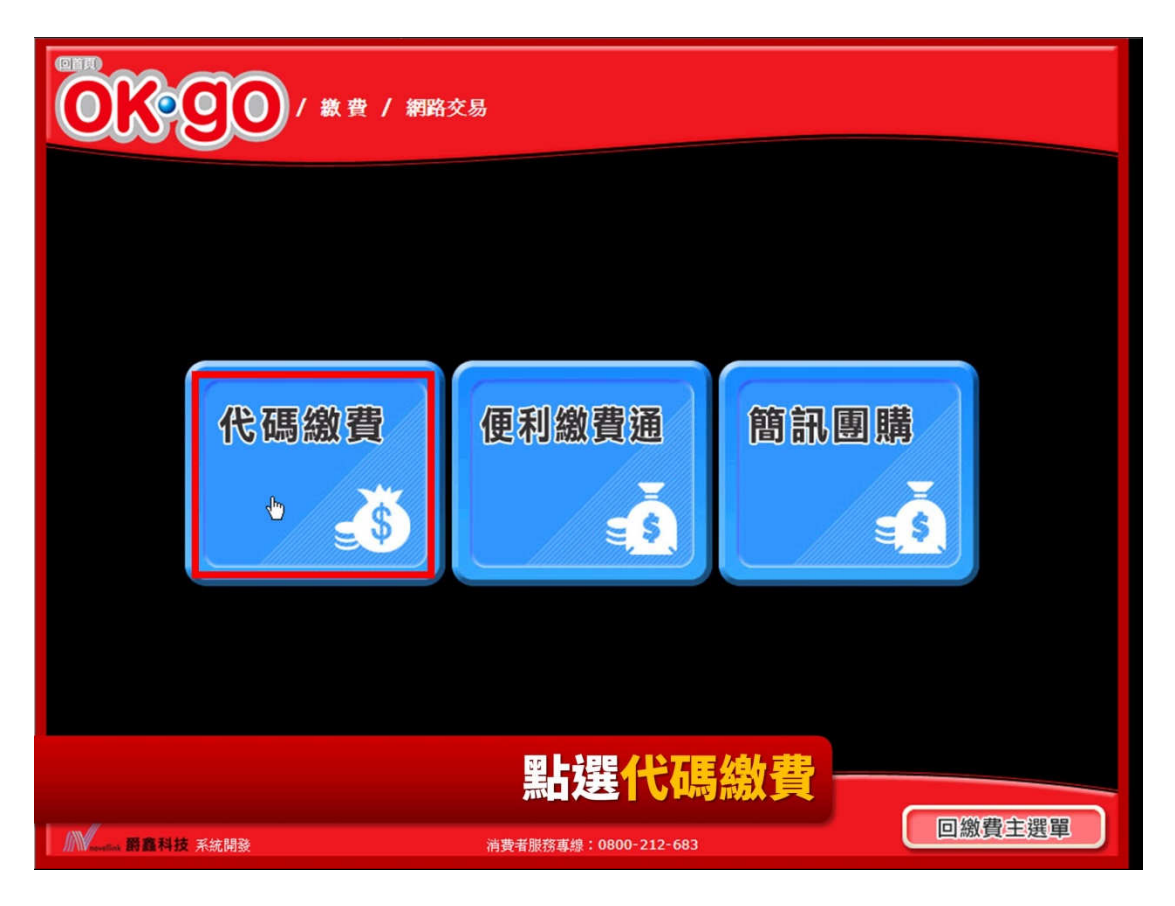

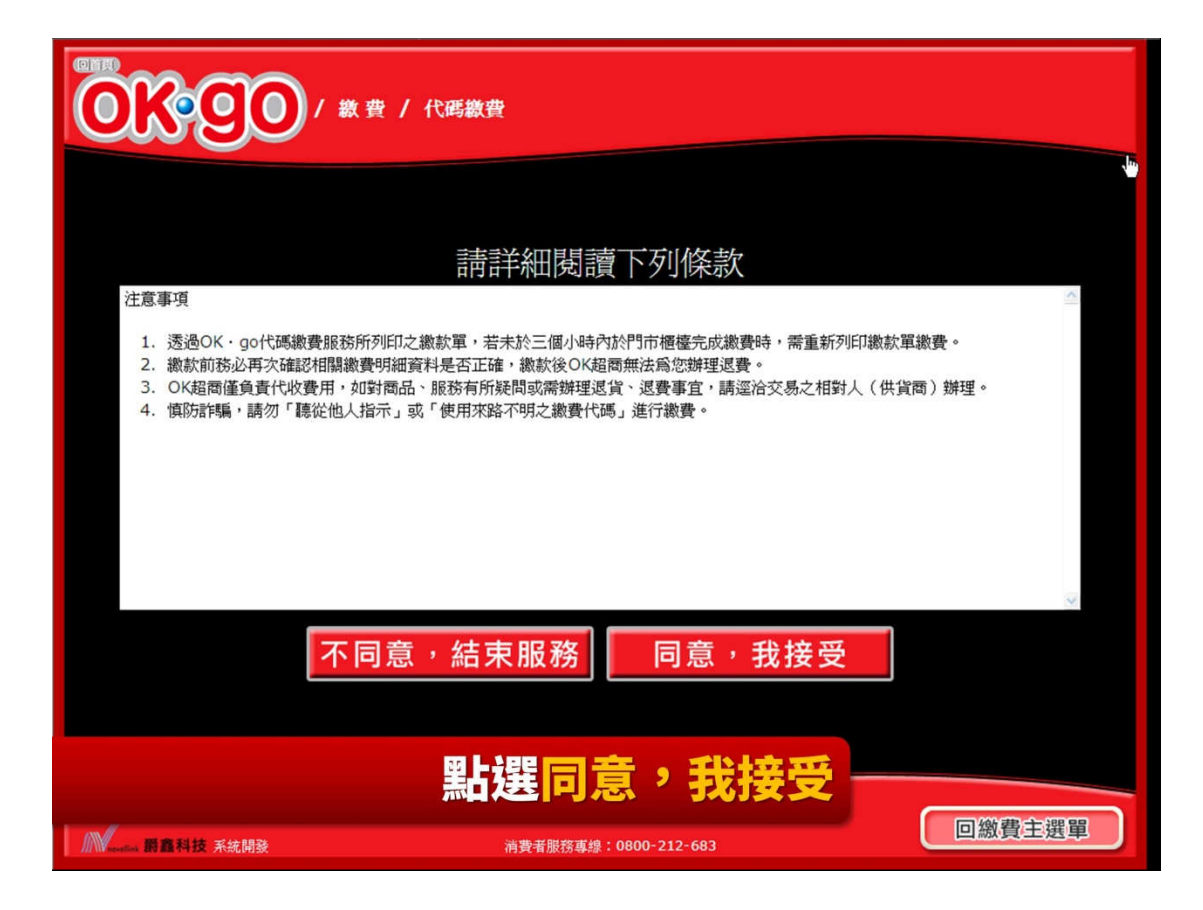

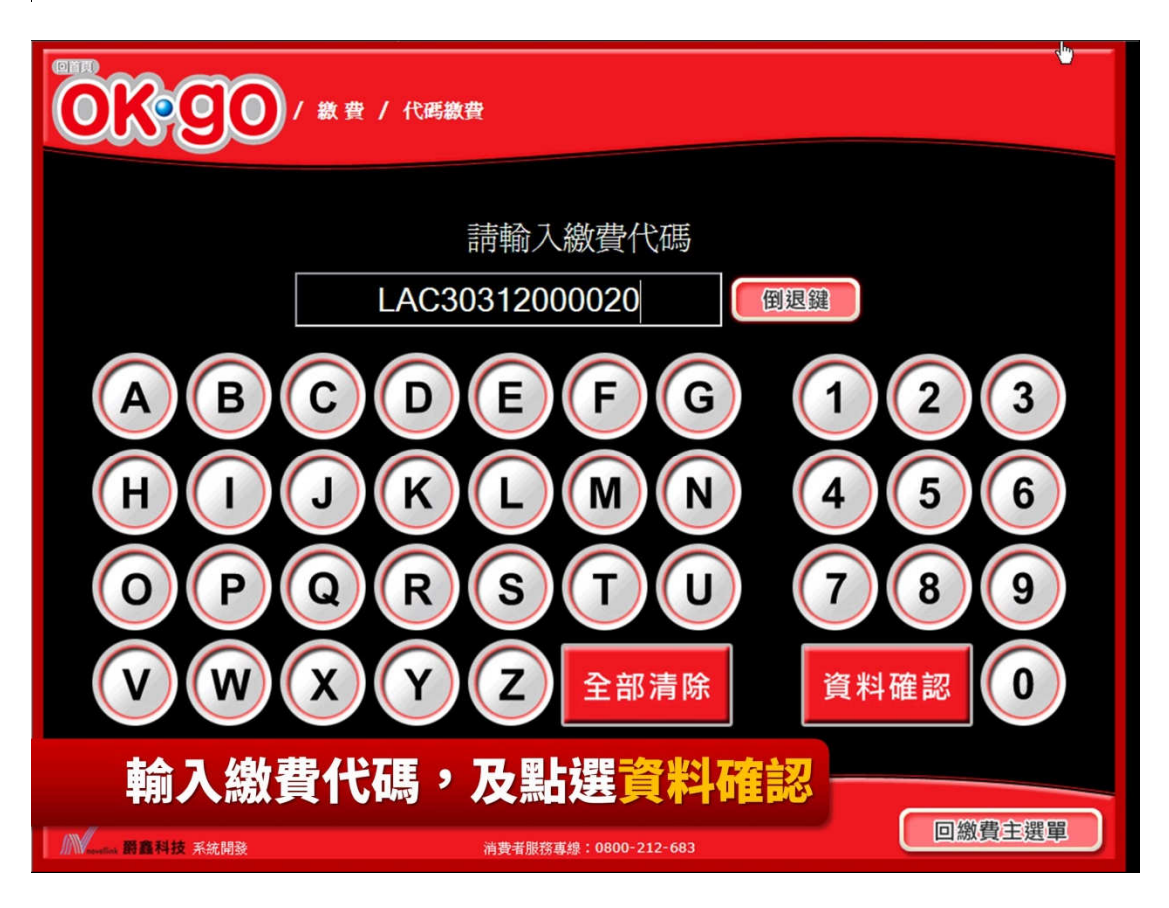

|                                            | 費 / 代碼繳費             | ( <sup>10</sup> ) |
|--------------------------------------------|----------------------|-------------------|
|                                            |                      |                   |
|                                            | 請再次確認您輸入的資料          |                   |
| · 繳費代                                      | .馮 LAC30312000020    |                   |
|                                            | 有誤正確<br>請重新輸入進行下一步   |                   |
|                                            |                      |                   |
| 確認約                                        | 數費代碼,及點選正備           |                   |
| ▲<br>▲ ● ● ● ● ● ● ● ● ● ● ● ● ● ● ● ● ● ● | 消費者服務專總:0800-212-683 | 回繳費主選單            |

|    | ₩<br>【碼繳費 |                       |
|----|-----------|-----------------------|
|    |           | 以下是您應繳款資料             |
| 付款 | 次廠商       | 紅陽科技代碼繳款              |
| 物  | 費代碼       | LAC3***2000020        |
| 商: | 品說明       | 無                     |
| 應  | 數金額       | 26 元                  |
|    | ŧ         | 有 誤 正 確<br>請重新輸入 我要繳款 |
|    | 點         | 選正確・我要繳款              |

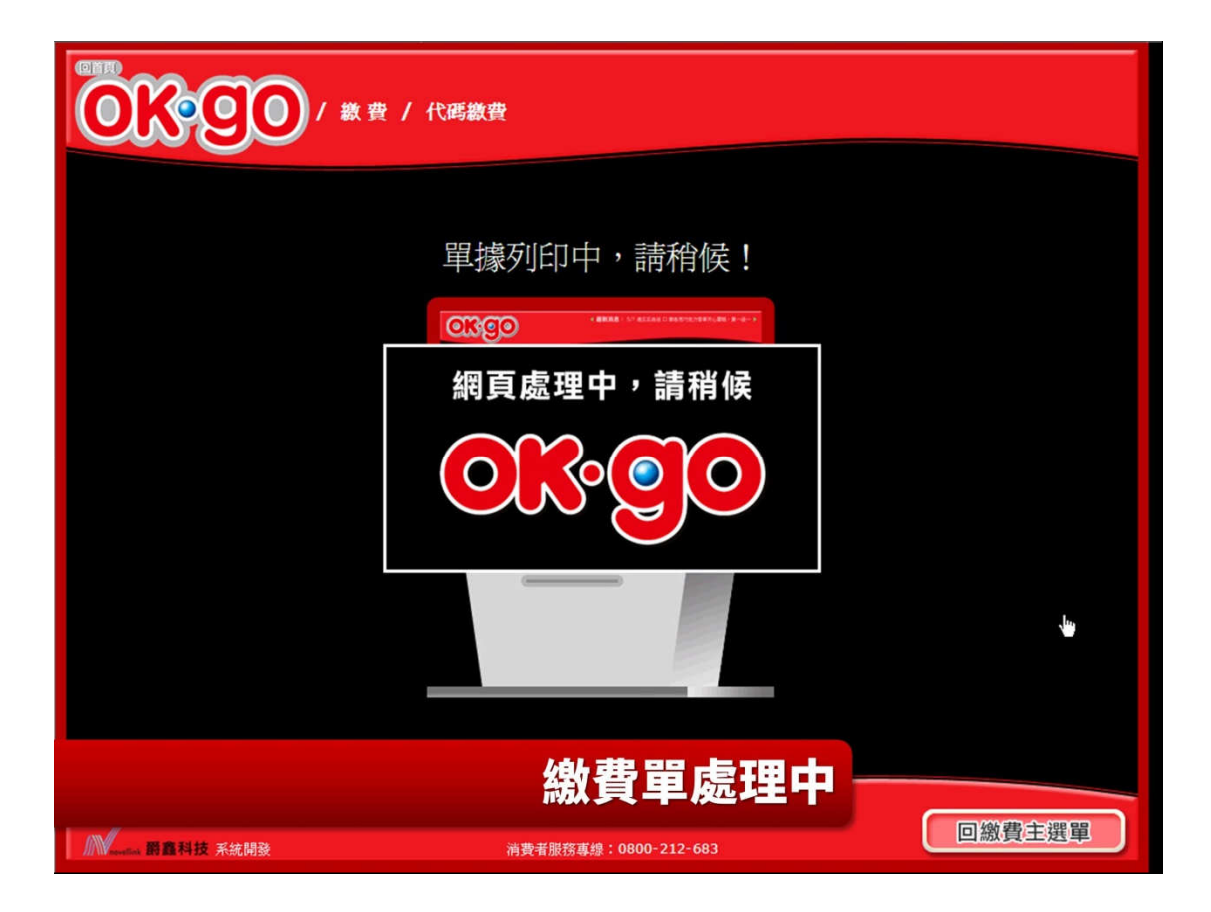

| 013-90               | / 款 費 / 代碼繳費                    |   |
|----------------------|---------------------------------|---|
|                      |                                 |   |
|                      |                                 |   |
|                      | 列印完成,請取回單據!                     |   |
| 取出單據後                | ,請依單據上標示之期限內,自行至櫃檯完成結帳,謝謝!      |   |
|                      |                                 |   |
|                      |                                 |   |
|                      | 抽取繳費單                           |   |
| A Resetted 嚴重科技 系統開發 | 消費者服務專線: 0800-212-683<br>回繳費主選單 | J |

# 信用卡繳費

| 6           | 國立臺灣難耐教育館<br>National Taiwan Arts Education Center               |                                               |                                                         | 首頁                        | 課程簡介                    | 查詢        | 教師資料    |
|-------------|------------------------------------------------------------------|-----------------------------------------------|---------------------------------------------------------|---------------------------|-------------------------|-----------|---------|
|             | 100                                                              |                                               |                                                         |                           |                         |           |         |
| :::         |                                                                  |                                               |                                                         |                           |                         |           |         |
|             |                                                                  |                                               | Ŧ                                                       | <b>()</b> (NE             | 2021年12月                | 引3日15     | 點37分33秒 |
|             |                                                                  |                                               |                                                         |                           |                         |           |         |
|             | 信用卡繳費                                                            |                                               |                                                         |                           |                         |           |         |
|             | <b>課程班別:</b> 創意水墨                                                |                                               |                                                         |                           |                         |           |         |
|             | 繳費金額: 2160                                                       |                                               |                                                         |                           |                         |           |         |
|             |                                                                  |                                               |                                                         |                           |                         |           |         |
|             |                                                                  |                                               |                                                         |                           |                         |           |         |
|             |                                                                  |                                               |                                                         |                           | 回課程表                    | 確定        | 刷卡繳費    |
| 信<br>●<br>★ | 用卡頸別/Card Type: <b>VISA 🗫 歸</b><br>言用卡/Credit Card<br>付款人/Payer: |                                               | 商店名稱/Business Nar<br>康百企業有限公司<br>* 電話/Mobile:           | me :                      |                         |           |         |
|             | est李                                                             |                                               | 0916123456                                              |                           |                         |           |         |
| 信           | 用卡卡號/Card No.:<br>1688 2899 ****                                 | 2222                                          | 電子信箱/E-mail:                                            |                           |                         |           |         |
| *           | 有效期限/Expiration Date:                                            |                                               |                                                         |                           |                         |           |         |
| *           | 01 2023<br>安全碼/Security Code:<br>*** 2                           | Y                                             | 交易金額/Amount(NT                                          | 5): 2160                  |                         |           |         |
|             | 個人資料提供同意書(Noti<br>紅陽科技網路代理收                                      | fication Letter of Collec<br>付服務契約(SunTech On | tion, Processing and Use o<br>line Payment Processing S | f Personal<br>ervice Agre | Information)<br>eement) |           |         |
|             | (I agree to the te                                               | 本人已理解上揭個資法。<br>erms of Privacy Staten         | 及服務條款,並同意其內容<br>nent and Service Terms a                | i •<br>and Condi          | tions.)                 |           |         |
|             |                                                                  | 下 <del>一</del> ;                              | 步 Next                                                  |                           |                         |           |         |
|             | This service is provided by S                                    | 您所使用的支付服務為紅<br>Suntech Co., Ltd, a PCI co     | 陽支付,敬請安心進行付款<br>mpliant payment service pro             | vider on sec              | curity payment          | 27        |         |
|             |                                                                  | 請於(Please send in)                            | 63 秒內送出(seconds)                                        |                           |                         |           |         |
|             | 收單銀行/Acquiring Bank                                              | 支付服務/Pa                                       | yment Service                                           | S                         | SL認證/Secure:            | Socket La | /er     |

\_

SSL認證/Secure Socket Layer

-

1.1.1

| e信用卡/Credit Card |                                                       | <i></i>                                                                 | 度百企業有限公司                                                                                                    | ane.                                          |  |  |
|------------------|-------------------------------------------------------|-------------------------------------------------------------------------|----------------------------------------------------------------------------------------------------|-----------------------------------------------|--|--|
| * 付款人/Payer:     |                                                       |                                                                         | * 電話/Mobile :                                                                                                    |                                               |  |  |
| test李            |                                                       |                                                                         | 0916123456                                                                                                    | 0916123456                                    |  |  |
| 信用卡-             | ⊨號/Card No. :                                         |                                                                         |                                                                                                    |                                               |  |  |
| 4688             | 2899 ****                                             | 2222                                                                    | 電子信箱/E-mail:                                                                                                    |                                               |  |  |
| 有效調              | 和限/Expiration Date :                                  |                                                                         | ×                                                                                                    |                                               |  |  |
| 01               | 20                                                    | 23                                                                      |                                                                                                    | -                                             |  |  |
| * 安全福            | Security Code :                                       |                                                                         | NT                                                                                                    | (\$); 2160                                    |  |  |
| ***              | 0                                                     | 交易金額(                                                                   | NT\$) / Amount : 2160                                                                                                    |                                               |  |  |
|                  |                                                       | ₩th/Diasea                                                              | cond in) 26 孙内诺山(coconde)                                                                                                    |                                               |  |  |
|                  | 用1本利用件回应要/                                            | 詞於(Please                                                               | send in) 30 积内运动(seconds)                                                                                                    | of Decrany (Information)                      |  |  |
|                  | 國人實州提於四單音()                                           | Nounca                                                                  | and the second second se | or reisonal information)                      |  |  |
|                  | 紅陽科技網路代:                                              | 理收付册                                                                    | を字付款 Confirm 0                                                                                                    | Service Agreement)                            |  |  |
|                  | 紅陽科技網路代                                               | 理收付部                                                                    | 確定付款 Confirm                                                                                                    | Service Agreement)                            |  |  |
|                  | 紅陽科技網路代                                               | 理收付照<br>又本)                                                             | 確定付款 Confirm <sup>9</sup><br>为                                                                                                    | Service Agreement)                            |  |  |
|                  | 紅龍科技網路代<br>(I agree to th                             | 理收付照<br>文本)<br>te term                                                  | 崔定付款 Confirm 9<br>内<br>ns                                                                                                    | Service Agreement)<br>중 •<br>and Conditions.) |  |  |
|                  | 紅陽科技網路代<br>() agree to th                             | 理收付照<br>文本)<br>ae term                                                  | 確定付款 Confirm g                                                                                                    | Service Agreement)<br>쥼 •<br>and Conditions.) |  |  |
|                  | 紅陽科技網路代<br>(I agree to th                             | 理取付服<br>▼本/<br>he term                                                  | 確定付款 Confirm g<br>内<br>下一步 Next                                                                                                    | Service Agreement)<br>중 •<br>and Conditions.) |  |  |
|                  | 紅陽科技網路代<br>() agree to th                             | 理取付据<br>文本<br>ae term                                                   | 確定付款 Confirm<br>内<br>内<br>下一步 Next                                                                                                    | Service Agreement)<br>좀 •<br>and Conditions.) |  |  |
|                  | 紅陽科技網路代<br>() agree to th<br>This service is provided | 理收付据<br>文本<br>ae term<br>您所使用的支付<br>I by Suntech Co., Ltd,              | 確定付款 Confirm<br>内<br>下一步 Next<br>I服務為紅陽支付,敬請安心進行付款<br>a PCI compliant payment service pr                                                                                                    | Service Agreement)<br>중 •<br>and Conditions.) |  |  |
|                  | 紅陽科技網路代<br>() agree to th<br>This service is provided | 理收付据<br>文本<br>ae term<br>您所使用的支付<br>I by Suntech Co., Ltd,<br>請於(Please | 確定付款 Confirm<br>好<br>下一步 Next<br>I服杨急红服支付,敬請安心進行付款<br>a PCI compliant payment service pr<br>send in) 36 秒內送出(seconds)                                                                                                    | Service Agreement)<br>좀 •<br>and Conditions.) |  |  |

| 信用卡繳費 |                                    |  |
|-------|------------------------------------|--|
| 課程班別: | 創意水墨                               |  |
| 繳費編號: | S0W0092112130000694                |  |
| 繳費金額: | 2160                               |  |
| 繳費狀態: | ■ 信用卡繳費成功 : 2021/12/13 下午 03:43:32 |  |
|       |                                    |  |